# Brother MIP-3010/3020 設定マニュアル

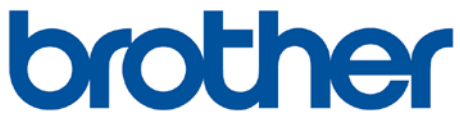

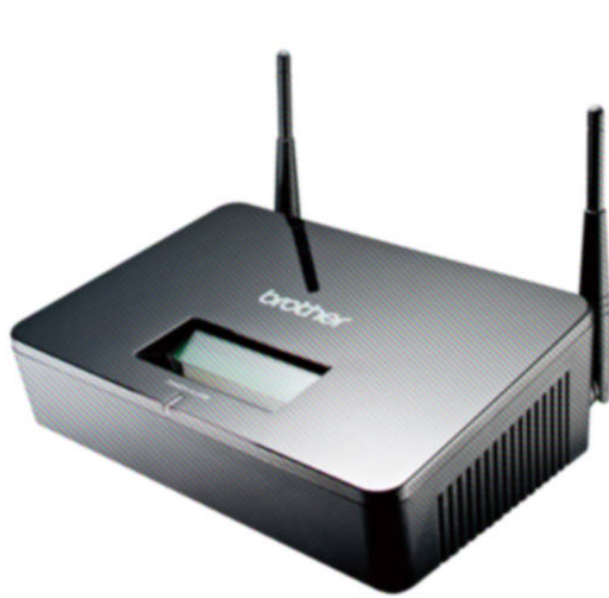

このたびは、Brother MIP-3010/3020をお買い上げいただき誠にありがとうございます。 ご使用の前には、本書を必ずお読みください。お読みになった後は、いつでも見られるところに必ず保管してください。

□ 免責事項

·機能・仕様については予告なく変更する事があります。

·お客様及び当社のネットワーク環境により、ノイズ·音の途切れ·不通などの現象が起こる事があります。また、通話品質の保証はいたしません。

- ・個人の聴力により通話品質に差が生じた場合について、当社は一切の責任を負いません。
- ・日本国外でのご使用に際する障害について、当社は一切の責任を負いません。
- · Brother MIP-3010/3020 は定期的なサーバメンテナンスを行うため、事前の告知なく一時的にサービスが停止する場合があります。
- ・ 商品の故障、誤動作などの要因で電話が使えなかった事による付随的障害については、当社は一切その責任を負いません。

◆下記の製品が全て入っていることをご確認ください。

- □ MIP-3010/3020 本体
- □ AC アダプタ
- □ イーサネットケーブル
- □ 電話線
- 🗆 CD
- □ かんたんご利用ガイド
- □ 保証書

### ■ お手入れ

柔らかい乾いた布で拭いてください。ぬれた雑巾は使用しないでください。ベンジン・シンナーなどの揮発性の薬品は本体を傷めますので、使用しな いでください。科学雑巾をご使用になる時は、科学雑巾に添付の注意書をよくお読みください。 Brother MIP-3010/3020 とは、クラウド PBX にてお使いいただける FAX 専用のルーター兼 VoIP アダプターです。 一般加入電話としてはご利用できません。本製品をご利用いただくためには、インターネットサービスプロバイダーに加入しておくことが必要です。

MIP-3010/3020のファームウェアは、**バージョンを1.2.14以上**をご利用下さい。 ファームウェアは、メーカーのWEBサイトよりダウンロードしてください。

### <MIP-3010ファームウェア>

http://support.brother.co.jp/j/b/downloadlist.aspx?prod=es\_mip3010jp&c=jp&lang=ja&os=96

#### <MIP-3020ファームウェア>

http://support.brother.co.jp/j/b/downloadlist.aspx?prod=es\_mip3020jp&c=jp&lang=ja&os=96 ファームウェアのアップグレードには、メーカー提供のファームウェア更新ツールをご利用下さい。 また、ファームウェアのアップグレードについては、メーカーのマニュアルをご参照下さい。

#### ●接続方法

- 1. 本体の LAN ポートの 1~4 のいずれかに PC をつなげる。(PC は本体設定に使用します。)
- 2. 本体の WAN ポートにブロードバンドルーターからの LAN ケーブルをつなげる。
- 3. 本体の TEL ポートに FAX をつなげる。(LINE ポートは使用しません)
- 4. AC アダプタに取り付け、コンセントに差し込む。
- 5. AC アダプタを本体に差し込む。
- ※ 接続の順番は必ず守ってください。ケーブル、アダプタは確実に差し込んでください。 接続してから使用ができるまでには数分かかりますので、 しばらくお待ちください。
- ※ 必ず Brother MIP-3010 本体後側の WAN に、ルーターからのイーサネットケーブルを接続します。

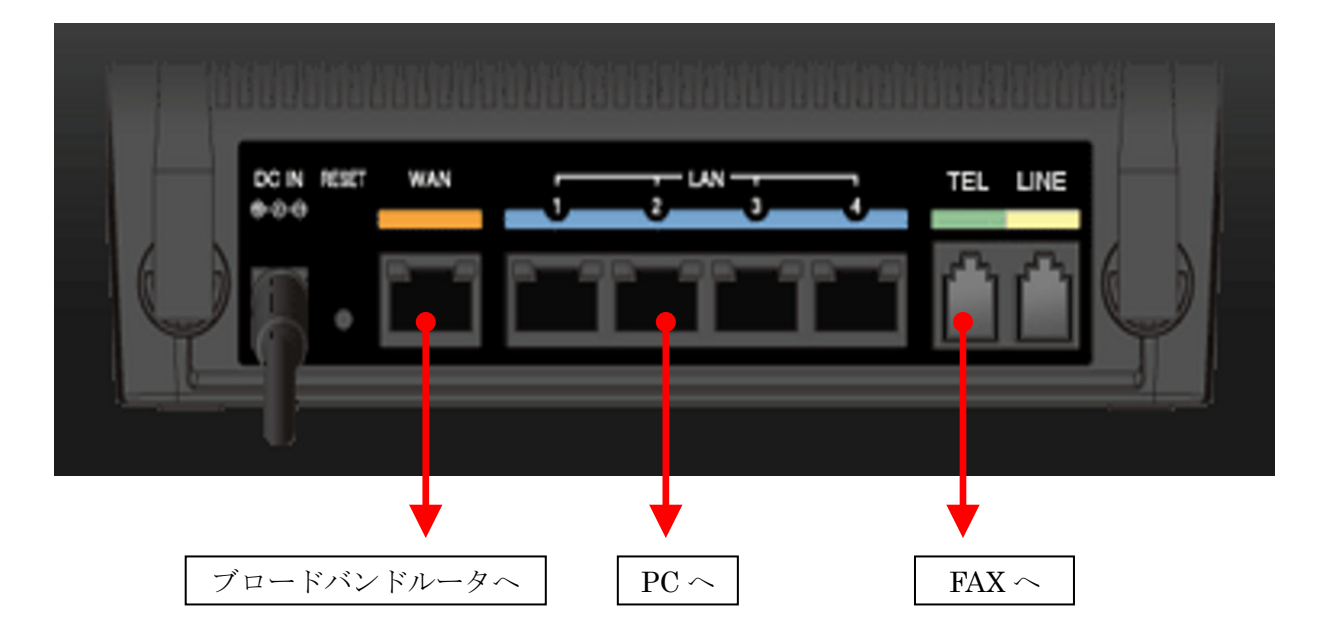

Web ブラウザから、設定ページを開く。

BROTHER MIP-3010のLAN ポートに接続された PC から、インターネットエクスプローラー等 web ブラウザを起動し、以下のように打ち込みます。

http://192.168.25.1/ (初期設定時)

| MIP-3010                                      |  |
|-----------------------------------------------|--|
| 本製品の設定画面へログインします。<br>管理者IDと管理者バスワードを入力してください。 |  |
|                                               |  |
| 管理者ID : <mark>root</mark><br>管理者バスワード:        |  |
| ログイン                                          |  |
|                                               |  |

上記のようにログイン画面が表示されますので、管理者 ID に「root」と入力し、管理者パスワードは入力せずログインします。

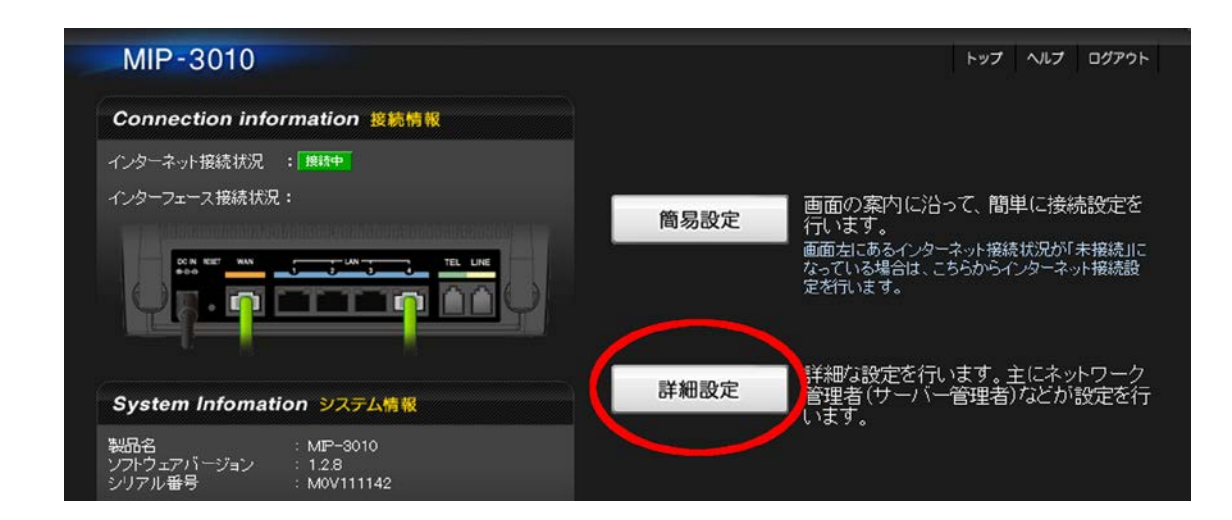

詳細設定を選択します。

画面上部「WAN 設定」タブをクリックします。

「インターネット設定」の設定

| MIP-3010 ##      | 細設定                                            |                                  |                           | トップ ヘルプ | ログアウ |
|------------------|------------------------------------------------|----------------------------------|---------------------------|---------|------|
| Home WAN設定 LAN設定 | 無線LAN設定 ネットワーク設定                               | IPsec設定 電話設定                     | システム設定                    | 管理設定    |      |
| ▶ インターネット設定      | 接続設定                                           |                                  |                           |         |      |
| DNS設定            | ルーター機能                                         | 🥝 💿 利用する                         | ▶ ● 利用した                  | jil V   |      |
| セキュリティ設定         |                                                |                                  |                           |         |      |
| MTU設定            | ● 光ファイバー(PPP。<br>● ADSL/CATV(ケー<br>● 専用回線(シロー/ | r)<br>ブルテレビ)/その他(DHO<br>ルルドノトレス) | (P) (2)<br>(2)<br>(2)     |         |      |
|                  | PPPoEクライアント認証                                  |                                  |                           |         |      |
|                  | PPP₀Eクライアント認証                                  | 🔞 💿 使用する                         | ◎ 使用した                    | at v    |      |
|                  | ユーザー名                                          | 0                                |                           |         |      |
|                  | ハスワート                                          |                                  |                           |         |      |
|                  | WANIMPアトレス<br>白動取得                             |                                  | <ul> <li>固定(P)</li> </ul> |         |      |
|                  | IPTFUZ                                         |                                  |                           |         |      |
|                  | サブネットマスク                                       |                                  | in x                      |         |      |
|                  | デフォルトゲートウェイ                                    |                                  |                           |         |      |
|                  | 初期値に戻す                                         | 設定                               | キャンセル                     |         |      |

ルータ機能:「<mark>利用する</mark>」にチェックを入れます。

インターネット回線種類:「ADSL/CATV(ケーブルテレビ)/その他(DHCP)」にチェックを入れます。

変更終了後、ページ最下部の「設定」をクリックして下さい。

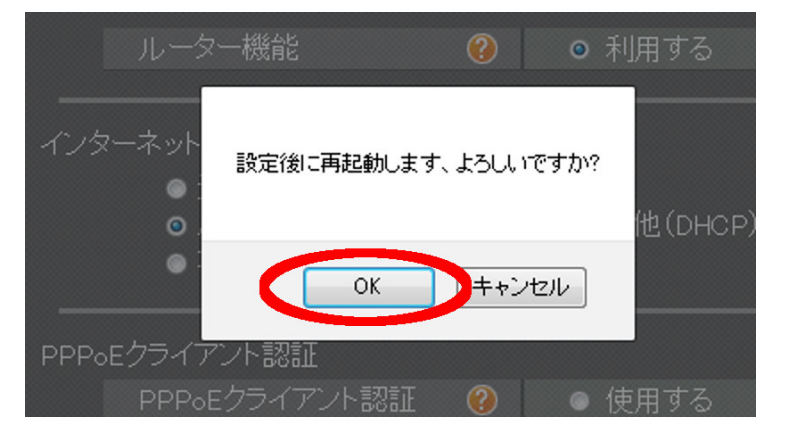

再起動のメッセージが表示されるので再起動を選択します。再起動後に再度ログインします。

### 「時刻設定」の設定

|                     |                                                                                   | トップ ヘルプ ログアウ |
|---------------------|-----------------------------------------------------------------------------------|--------------|
| Home WAN設定 LAN設定 無調 | 象LAN設定 ネットワーク設定 IPsec設定 電話設定 システム設定                                               | 管理設定         |
|                     | 서 왕. 스                                                                            |              |
| 設定保存/復元             | 刻 設 庄<br>◎ 自動 <u>》</u>                                                            |              |
| 初期化/再起動             | NTPサーバーアドレス ② ntp.jst.mfeed.ad.jp<br>同期間隔 ③ 12 時間                                 |              |
| ファームウェア更新           | タイムゾーン                                                                            | 阪 🖌          |
|                     | <ul> <li>● 手動 </li> <li>砂</li> <li>・・・・・・・・・・・・・・・・・・・・・・・・・・・・・・・・・・・・</li></ul> |              |
|                     | 2012 年 1 月 1 日 01 時 29<br>設定する時刻                                                  | 分            |
|                     | 2012 - 年 1 - 月 1 - 日 0 - 時 0                                                      | - 分          |
|                     | 初期値に戻す 設定 キャンセル                                                                   |              |

時刻設定:「自動」にチェックを入れます。

NTP サーバーアドレス:「ntp. jst. mfeed. ad. jp」を入力します。

タイムゾーン :「**(GMT+09:00)東京、札幌、名古屋、大阪**」を選択します。

変更終了後、ページ最下部の「設定」をクリックして下さい。

# 画面上部「電話設定」タブをクリックします。

# 「TEL 設定」の設定

| MIP-3010 詳細      | 設定                          |                            |                                                                    |                                         | トップ ヘルプ | ログアウト |
|------------------|-----------------------------|----------------------------|--------------------------------------------------------------------|-----------------------------------------|---------|-------|
| Home WAN設定 LAN設定 | 無線LAN設定 ネットワ-               | ーク設                        | 定 IPsec設定 電話設定                                                     | システム設定                                  | 管理設定    |       |
|                  |                             |                            |                                                                    |                                         |         |       |
| UNE設定            | TEL設定                       |                            |                                                                    |                                         |         |       |
| ▶ TEL設定          | TEL設定                       |                            | ● 有効 ● 無効                                                          |                                         |         |       |
| アクセス許可設定         | フッキング保留機能<br>ナンバーディスブレイ     | <ul><li><b>?</b></li></ul> | <ul> <li>● 有効</li> <li>● 有効</li> <li>● 有効</li> <li>● 無効</li> </ul> |                                         |         |       |
| 共通設定             | ダイヤル桁間<br>タイマー              | 0                          | ● 4秒 ● 5秒                                                          | ◎ 6秒                                    |         |       |
|                  |                             |                            | サーバーアドレス:                                                          | ログインサーバ                                 |         |       |
| _                |                             |                            | ポート番号                                                              | 5060                                    |         |       |
| _                | レンストフ<br>サーバー設定             | 0                          | 認証ID:                                                              | ユニーク                                    |         |       |
| _                |                             |                            | バスワード:                                                             | 端末パスワード                                 |         |       |
| _                |                             |                            | 認証問隔:                                                              | 3600                                    | 秒       |       |
| _                | プロキシ                        | $\mathbf{O}$               | サーバーアドレス:                                                          | ログインサーバ                                 |         |       |
| _                | サーバー設定                      | •                          | ポート番号:                                                             | 5060                                    |         |       |
| _                |                             |                            | ディスプレイ名:                                                           | ユニーク                                    |         |       |
|                  |                             | 2 😯                        | ユーザー名:                                                             | <u>ユニーク</u><br>最大20文字                   | _       |       |
| _                | SIPアカウント設定                  |                            | ドメイン名:                                                             | ログインサーバ                                 |         | 3     |
|                  |                             |                            | ポート番号                                                              | <mark>(空欄)</mark><br>空欄の場合は<br>ランダム番号を( | 吏用(推奨)  |       |
| _                |                             |                            | ポート番号:                                                             | 5004                                    |         |       |
| _                | RIP小一N設定                    | <b>9</b>                   | 転送用ボート番号                                                           | 5006                                    |         |       |
|                  | ※[設定]ボタンをクリック<br>のでご注意ください。 | すると                        | 2、本製品を経由して行れ                                                       | っれている通話がせ                               | 初断されます  |       |
|                  | 初期値に戻す                      |                            |                                                                    | 設定 キャンセ                                 | 216     |       |
|                  |                             |                            |                                                                    |                                         |         |       |

TEL 設定:「有効」にチェックを入れます。

```
ナンバーディスプレイ:「有効」にチェックを入れます。
```

レジストラサーバー設定内

サーバーアドレス:ログインサーバーを入力して下さい。

ポート番号:「5060」を入力して下さい。

認証 ID: ユニークを入力して下さい。

パスワード:端末パスワードを入力して下さい。※

※ パスワードの入力規則(3010、3020同じ入力規則。ファームのバージョンでも差異無し)

- 最大 30 文字
- 半角英数大小文字
- 記号は.(ドット)-(ハイフン)@(アットマーク)\_(アンダースコア)&(アンパサント)+(プラス)=(イコール)の七文字
   ※!(エクスクラメーション)はご利用頂けませんのでご注意下さい。

認証間隔:「3600」を入力して下さい。

プロキシサーバー設定内

サーバーアドレス:**ログインサーバー**を入力して下さい。

ポート番号 :「<mark>5060</mark>」を入力して下さい。

SIP アカウント設定内

ディスプレイ名:ユニークを入力して下さい。

ユーザー名:ユニークを入力して下さい。

ドメイン名:**ログインサーバー**を入力して下さい。

ポート番号:空欄にして下さい。

RTP ポート設定内

ポート番号:「5004」を入力して下さい。

転送用ポート番号:「5006」を入力して下さい。

変更終了後、ページ最下部の「設定」をクリックして下さい。

### MIP-3010

トップ ヘルプ ログアウト

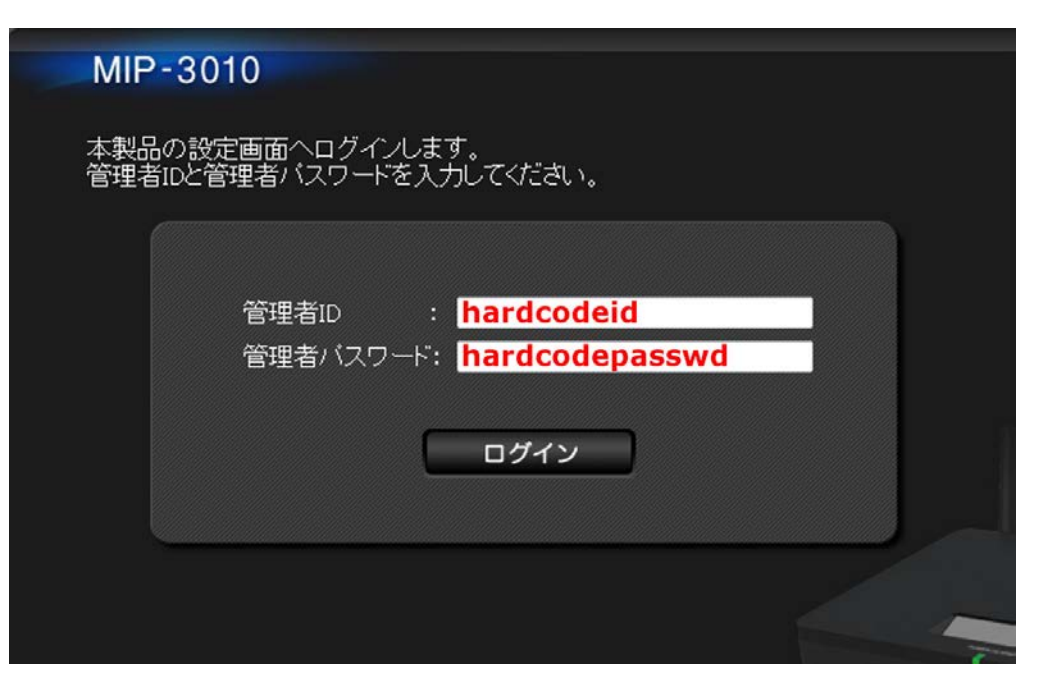

上記のようにログイン画面が表示されますので、管理者 ID に「hardcodeid」管理者パスワードに「hardcodepasswd」と入力しログインします。

## 「SIP Setting」の設定

| MIP-3010           |                  |   |                                                                         | トップ      | ヘルプ  | ログアウト |
|--------------------|------------------|---|-------------------------------------------------------------------------|----------|------|-------|
| Configuration      | SIP Setting      | s |                                                                         |          |      |       |
| 🔉 SIP Settings     |                  |   | Global                                                                  |          |      |       |
| System Information | Flag             | 0 | Trace Flag: <mark>0</mark>                                              |          |      |       |
|                    |                  |   | FXS                                                                     |          |      |       |
|                    | Status           |   | 利用不可                                                                    |          |      |       |
|                    | CID              |   | 🗴 Generate Caller ID 🛛 💿 Not generat                                    | e Callei | - ID |       |
|                    | Registrar Server |   | URL: ログインサーバ<br>Port Number: 5060                                       |          |      |       |
|                    | Proxy Server     | 0 | URL ログインサーバ<br>Port Number: 5060                                        |          |      |       |
|                    | Client Domain    | 0 | Client Domain Name: <mark>ログインサーバ</mark><br>Client Port Number:         | _        |      |       |
|                    | Lloor Info       | Ø | Display Name: <u></u><br>User Name: <u></u><br>Auth Lisername:          |          |      |       |
|                    | oser mo          | U | Auth Coername. ユニーク<br>Auth Password: 11111111<br>Auth Expire: 3600 (s) |          |      |       |
|                    | Echo Canceller   |   | Type: OFF -<br>NLP: ON -                                                |          |      |       |
|                    |                  |   | FX0                                                                     |          |      |       |

[FXS]の項目の以下を設定します。

Echo Canceller内

Type:「**OFF**」を選択して下さい。 NLP:「<mark>ON</mark>」を選択して下さい。

| Jitter Buffer                                         |
|-------------------------------------------------------|
| Jitter Buffer                                         |
|                                                       |
| Jitter Buffer Jitter Level: MIDDLE 👻                  |
| Type: Fixed Jitter Buffer 👻                           |
| Packet adaptation for: Adapted for data (fax/modem) 👻 |
| Local adaptation for: OFF                             |
| Jitter Buffer Short 🕜 Scaling: 8                      |
| Initial: 90 (ms)                                      |
| Maximum: <mark>180</mark> (ms)                        |
| Minimum: 10 (ms)                                      |
| Type: Fixed Jitter Buffer 👻                           |
| Packet adaptation for: Adapted for data (fax/modem) 👻 |
| Local adaptation for: OFF 🗾 👻                         |
| Jitter Buffer Middle 🕜 Scaling: 8                     |
| Initial: 90 (ms)                                      |
| Maximum: <mark>180</mark> (ms)                        |
| Minimum: 10 (ms)                                      |
| Type: Fixed Jitter Buffer 🚽                           |
| Packet adaptation for: Adapted for data (fax/modem) 👻 |
| Local adaptation for: OFF 🛛 🗸                         |
| Jitter Buffer Long 😮 Scaling: 8                       |
| Initial: 90 (ms)                                      |
| Maximum: 180 (ms)                                     |
| Minimum: 10 (ms)                                      |
| VOLUME                                                |
| phone_volume_rx_for_talk: -4 (db)                     |
| above a fine the control of the                       |

### 「SIP Setting」の設定

[Jitter Buffer] の項目の以下を設定します。

Jitter Buffer内 Jitter Level:「MIDDLE」を設定して下さい。 Jitter Buffer Short内 Type:「Fixed Jitter Buffer」を設定して下さい。 Packet adaptation for :「Adapted for data (fax/modem)」を設定して下さい。 Local adaptation for :「OFF」を設定して下さい。 Scaling:「8」を設定して下さい。 Initial:「90」を設定して下さい。 Muximum:「180」を設定して下さい。 Minimum:「10」を設定して下さい。 Jitter Buffer Middle内 Type:「Fixed Jitter Buffer」を設定して下さい。 Packet adaptation for :「Adapted for data (fax/modem)」を設定して下さい。 Local adaptation for :「OFF」を設定して下さい。 Scaling:「8」を設定して下さい。 Initial:「90」を設定して下さい。 Muximum:「180」を設定して下さい。 Minimum:「10」を設定して下さい。 Jitter Buffer Long内 Type:「Fixed Jitter Buffer」を設定して下さい。 Packet adaptation for : 「Adapted for data (fax/modem)」を設定して下さい。 Local adaptation for :「OFF」を設定して下さい。 Scaling:「8」を設定して下さい。 Initial:「90」を設定して下さい。 Muximum:「180」を設定して下さい。 Minimum:「10」を設定して下さい。

変更終了後、ページ最下部の「Submit」をクリックして下さい。

すべての設定が完了し接続に問題がない場合、本機の液晶画面に通常待受時に日時を表示され、

その右側に「T」のマークが表示されるようになります。

「T」マークは、MIP-3010/3020の設定画面をログアウトすると表示されます。ログアウト前は、「T」マークは表示されません。

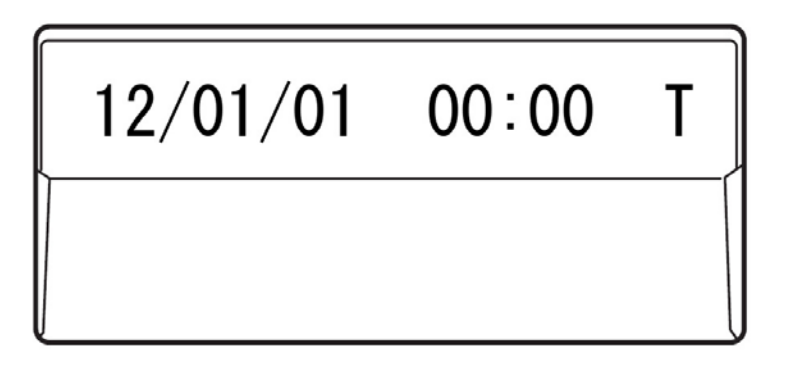

### 安全にお使いいただくために

本書では、製品を安全にお使いいただくための注意事項を次のように記載しています。 注意事項を守っていただけない場合、どの程度の影響があるかを表しています。

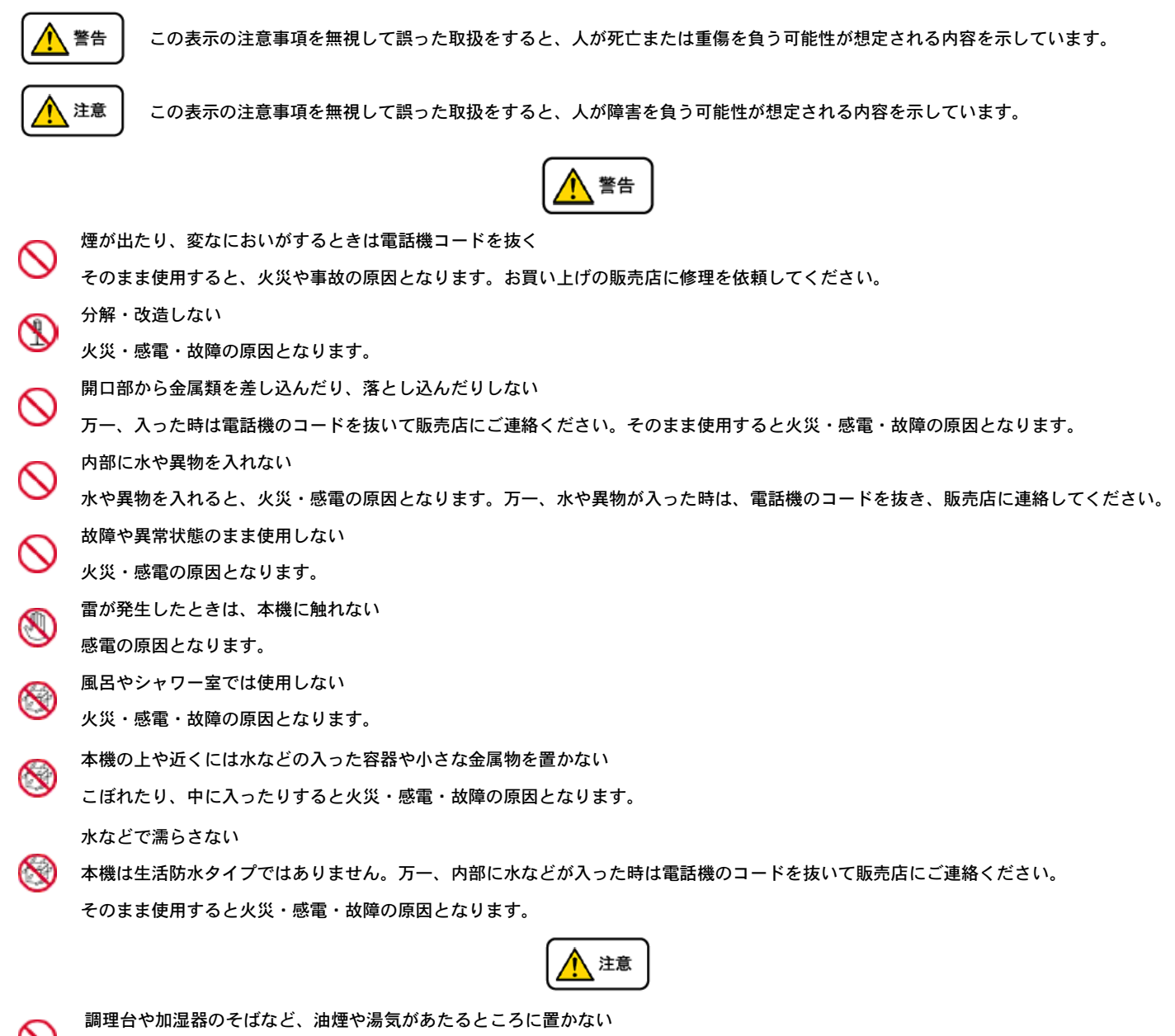

火災・感電・故障の原因となることがあります。
 直射日光の当たるところに置かない
 内部の温度が上がり、火災の原因となることがあります。
 湿気やほこりの多いところに置かない
 火災・感電・故障の原因となることがあります。
 極端に寒いところや急激な温度変化のあるところに置かない
 故障の原因となることがあります。
 不安定な場所や振動の多いところに置かない
 落ちたり、倒れたりすると、けが・故障の原因となることがあります。
 受話器の受話部に吸着物がないか確認してから使う
 受話器の受話部の磁石に、画鋲やピン、ホチキスなどの金属が付着し、思わぬけがをすることがあります。

### 故障かな?と思ったら

修理・交換を依頼する前にもう一度下記の表をご確認ください。

それでも具合の悪いときは弊社にてお問い合わせください。

| 症状      | 原因                                                 | 処置                           |  |  |  |
|---------|----------------------------------------------------|------------------------------|--|--|--|
| 障害全般    | 電源ケーブルの抜き差しをお願いします。(数回行ってください)                     |                              |  |  |  |
|         | 電源ケーブルを抜いてから再度接続するまでは、1分以上お待ちください。                 |                              |  |  |  |
|         | 上記を行っていただいても改善されない場合は弊 社 までご利用のルーターのメーカー・名称・商品番号及び |                              |  |  |  |
|         | ブロードバンド環境をご連絡ください。                                 | 竟をご連絡ください。                   |  |  |  |
| 呼び出し音が鳴 | イーサネットケーブルがはずれていませんか。                              | イーサネットケーブルの接続を確認してください。      |  |  |  |
| らない     | ACアダプタがはずれていませんか。                                  | ACアダプタの接続を確認してください。          |  |  |  |
|         | 呼び出し音量の設定を変更しましたか。                                 | Volumeボタンで音量を調節してください。       |  |  |  |
|         | ディスプレイに表示される設定を変更しましたか。                            | 変更した設定を元に戻すか、イーサネットケーブルを抜き差し |  |  |  |
|         |                                                    | (再起動)してください。                 |  |  |  |
| 通話が途切れる | - ネットローク理時に異常けなりませんか                               | → いトローク理性を確認し 問題符託を放復してください  |  |  |  |
| ノイズが入る  | 「かうドラーク環境に共市はのりませんか。                               | ホットノーノ爆焼で堆配し、问題固川で修復してくたさい。  |  |  |  |

### ●初期化方法

本体背面のACアダプタ接続ロ横の「RESET」を細いペン先のようなもので押しながら、ACアダプタを接続して下さい。 液晶ディスプレイに「ショキカチュウ」と表示されるまでRESETボタンを押し続けて下さい。 初期化しますと、お客様で設定した内容は全て削除され、全ての設定内容が工場出荷時の初期値に戻ります。